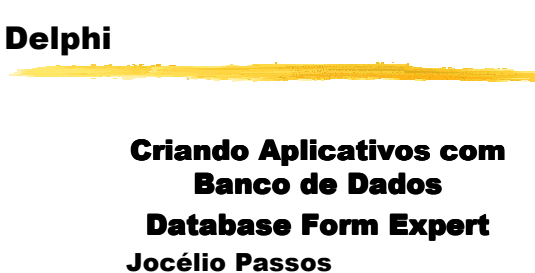

joceliodpassos@bol.com.br

## Aplicativos com Banco de Dados Database Form Expert

- Copie o diretório C:\ARQUIVOS DE PROGRAMAS\Arquivos Comuns\Borland Shared\DATA para o diretório Curso.
- Crie um diretório C:\CURSO\TERCEIRO
- O Delphi deve ter um projeto novo carregado
- Feche (sem salvar) o formulário aberto (Form1). CTRL F4 na aba Unit1.
- Acesse o menu <u>D</u>atabase

2/2/2007

• Escolha a opção <u>F</u>orm Wizard.

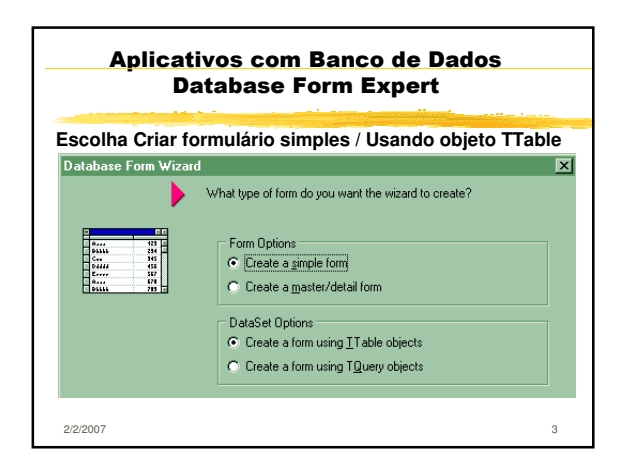

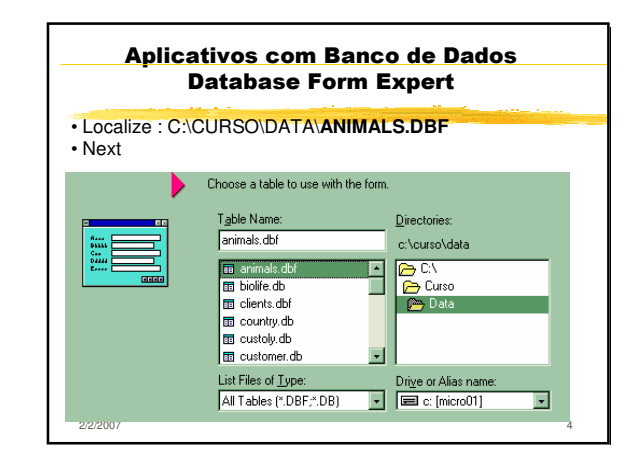

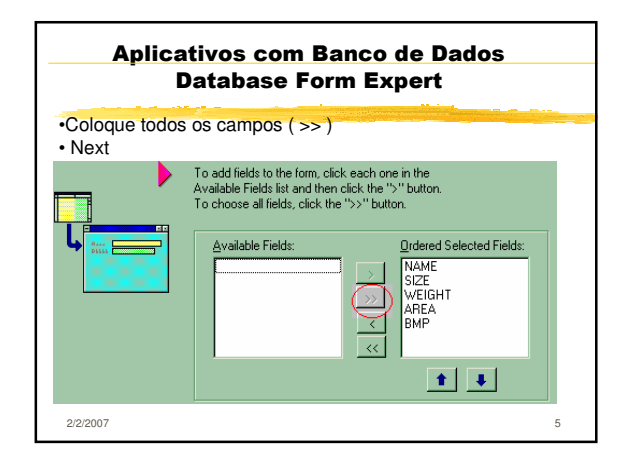

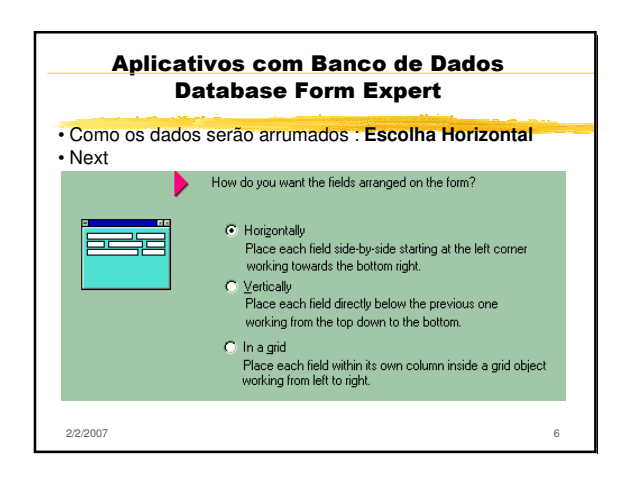

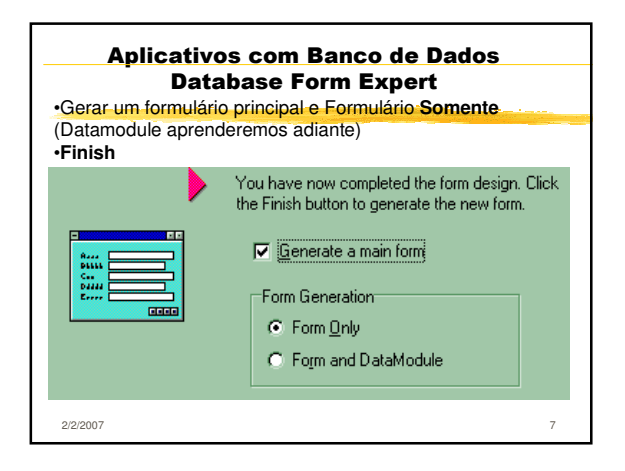

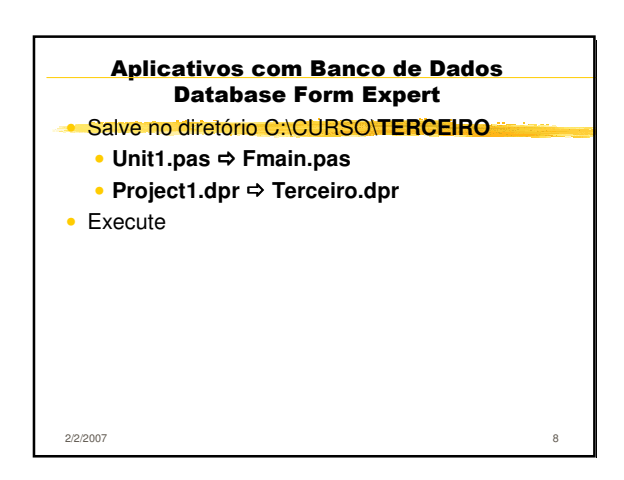

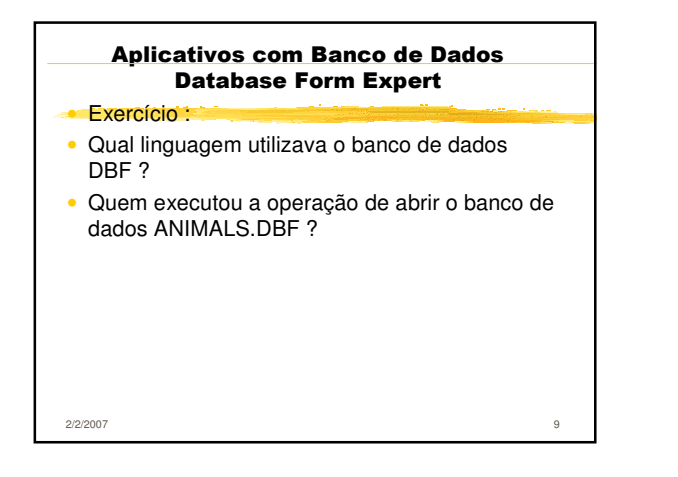

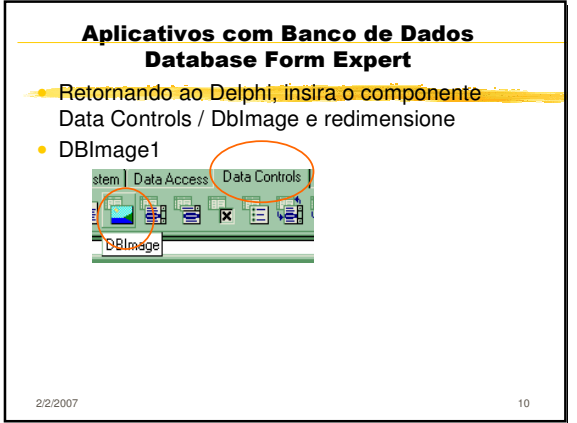

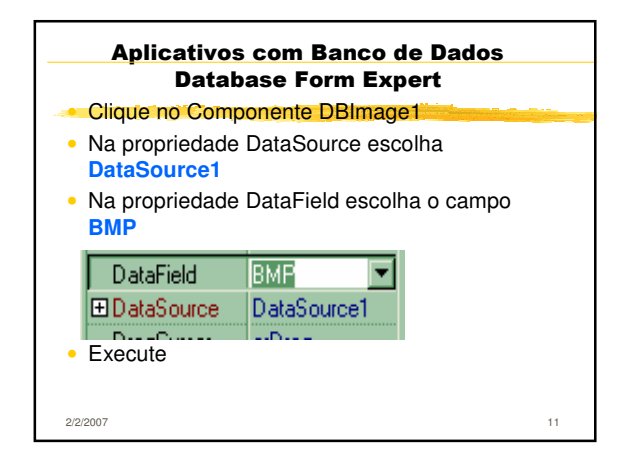

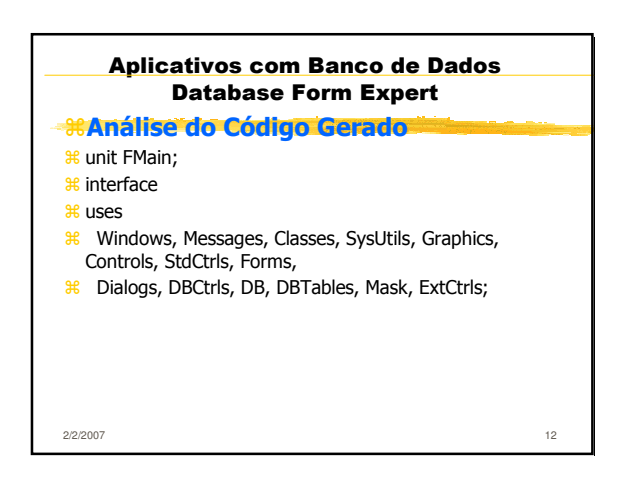

| Aplicativos com Banco de Dados<br>Database Form Expert |                               |    |
|--------------------------------------------------------|-------------------------------|----|
| - :::/                                                 | nálise do Código Gerado       |    |
| <mark>೫</mark> ty                                      | /pe                           |    |
| ж.                                                     | TForm1 = class(TForm)         |    |
| ж                                                      | Table1NAME: TStringField;     |    |
| ж                                                      | Table1SIZE: TSmallintField;   |    |
| Ħ                                                      | Table1WEIGHT: TSmallintField; |    |
| ж                                                      | Table1AREA: TStringField;     |    |
| ж                                                      | Table1BMP: TBlobField;        |    |
| ж                                                      | ScrollBox: TScrollBox;        |    |
| ж                                                      | Label1: TLabel;               |    |
| ж                                                      | EditNAME: TDBEdit;            |    |
| 2/2/200                                                | 7                             | 13 |

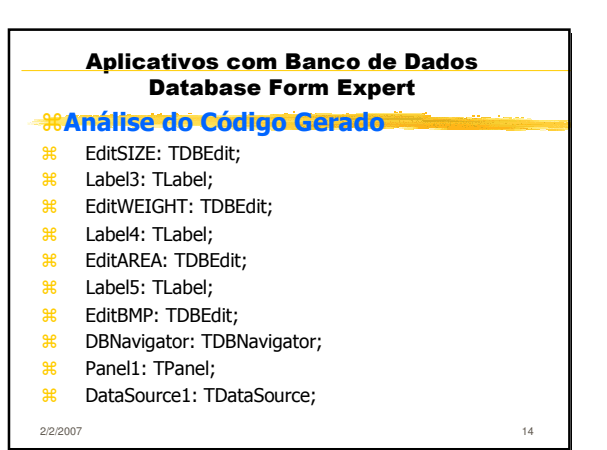

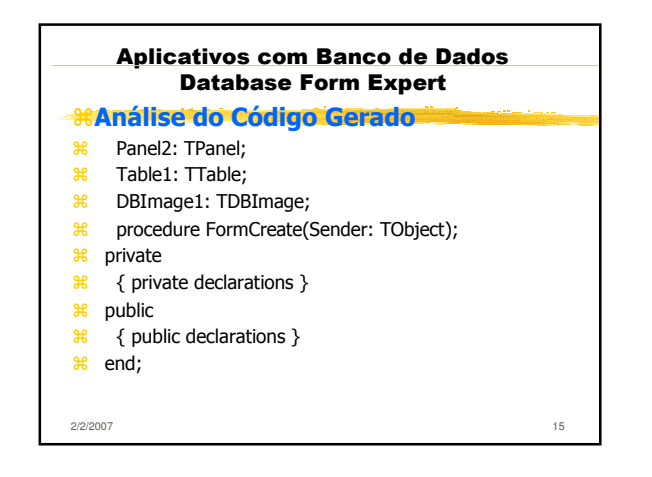

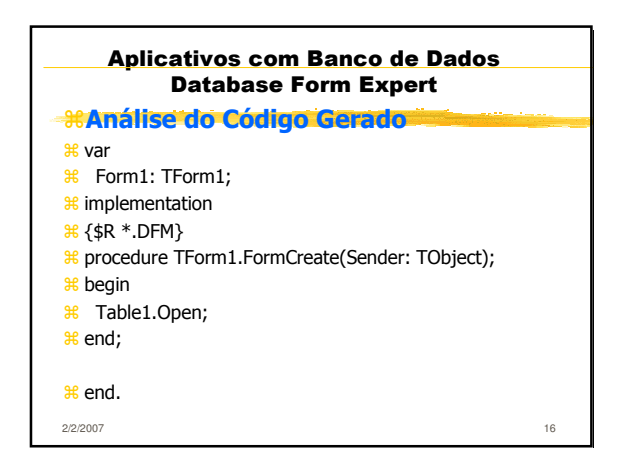

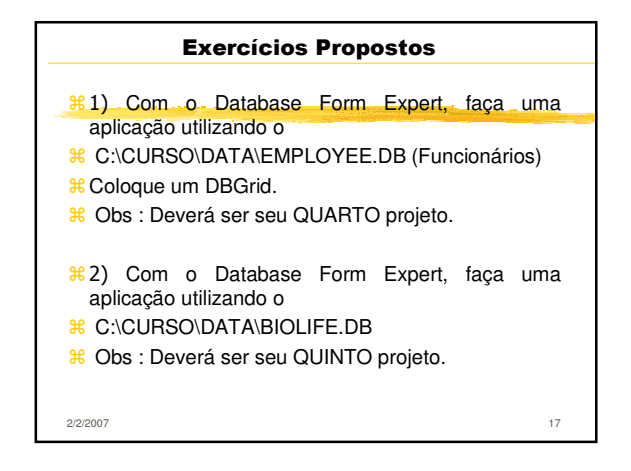

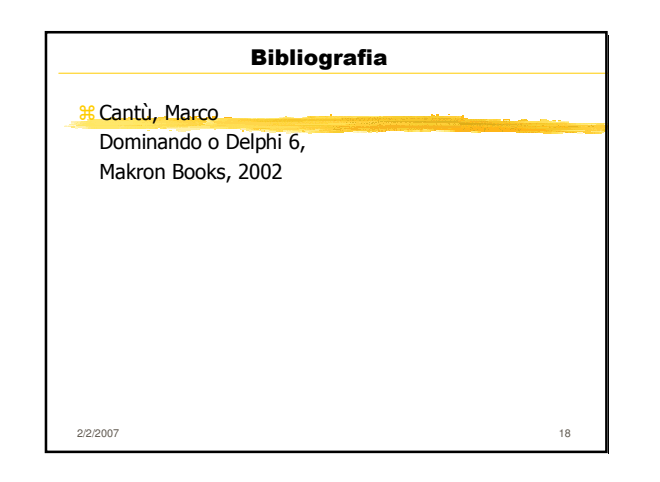